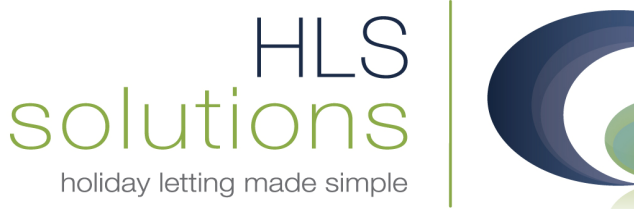

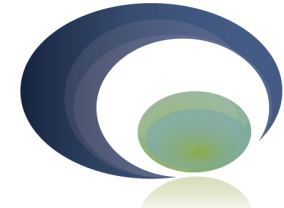

## **HLS Holiday Manager** Software Help sheet

## **Refunding Holidaymaker Monies**

Last Updated: 3rd September 2013

## **HLS Solutions Limited**

The Astrolabe, Cheddar Business Park, Cheddar, Somerset BS27 3EB

> t: 0845 388 8635 e: info@hls-solutions.com w: www.hls-solutions.com

Specialists in software, website and design solutions for the holiday letting industry

**HLS Solutions Limited** Registered in England and Wales No. 07104476

## **Refunding Holidaymaker Monies**

The holidaymaker accounts can be accessed from the Daily Accounts button on the main screen, or via the holidaymaker information screen.

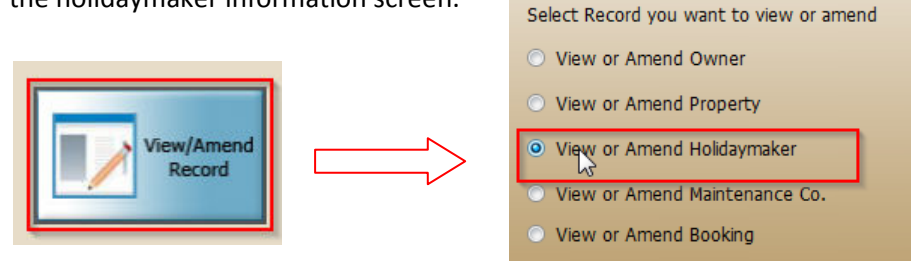

Locate the holidaymaker record, and click on the transactions tab at the top. This will provide you with a list of all of the accounts transactions for this person.

If there is any monies held on their account, this will show at the bottom half of the screen, titled Payment Info:

| oliday Mana   | <b>iger</b> Holiday      |                                  | Status: LIVE 🗸       |            |  |  |  |
|---------------|--------------------------|----------------------------------|----------------------|------------|--|--|--|
| neral Payment | Additional Party Members | Documentation History Transactio | ns                   |            |  |  |  |
| <b>T</b>      |                          |                                  |                      |            |  |  |  |
| Date          | Event By                 | Transaction Pof                  | Cradit               | Dobit      |  |  |  |
| 02/00/2012    | admin                    | RECODD04                         | 285.00               | 0.00       |  |  |  |
| 03/09/2013    | admin                    | BECODO03                         | 165.00               | 0.00       |  |  |  |
| 03/09/2013    | admin                    | INV00004                         | 0.00                 | 385.00     |  |  |  |
| 03/09/2013    | admin                    | INV00003                         | 0.00                 | 165.00     |  |  |  |
| 03/09/2013    | admin                    | REC00002                         | 385.00               | 0.00       |  |  |  |
| 03/09/2013    | admin                    | REC00001                         | 165.00               | 0.00       |  |  |  |
| 03/09/2013    | admin                    | INV00002                         | 0.00                 | 385.00     |  |  |  |
| 03/09/2013    | admin                    | INV00001                         | 0.00                 | 165.00     |  |  |  |
| Payment Info  |                          | Describe De Ale                  | D. Courses           | Palaas     |  |  |  |
| RefNo         | Name                     | Property RetNo                   | Reference            | Balance    |  |  |  |
| H2013/000     | Mr. Alfie Norton         | P2010/0001                       | The Lodge            | 550.00     |  |  |  |
|               |                          |                                  |                      |            |  |  |  |
| ite Added:    |                          |                                  | Add New Book Holiday | Close Save |  |  |  |

Click the Blue underlined link to open the Payment screen.

| Holiday Mana     | ger : Make Nev    | v Payment  |                                 |            |              |        |            |        |       |                        |        |        | X       |
|------------------|-------------------|------------|---------------------------------|------------|--------------|--------|------------|--------|-------|------------------------|--------|--------|---------|
| Holiday M        | anager            |            |                                 |            |              | /      |            |        |       |                        |        |        |         |
| New Payment      | [                 |            |                                 |            |              |        |            |        |       |                        | _      |        |         |
| Payment To       | Holiday Mak       | ker        | <ul> <li>Statement N</li> </ul> | lumber     | er Auto      |        |            | Notes  | -     |                        |        |        | *       |
| Ref No           | Ref No H2013/0001 |            | Statemen                        | t Date 🔲 0 | 03/09/2013 - |        |            |        |       |                        |        |        |         |
| Mr. Alfie Norton | n<br>ad CR        |            | Statement                       | t Total    | 550.00       |        |            |        |       |                        |        |        | +       |
| Soutemedu Ko     | au,,au            |            | Withheld I                      | Monies     | (            | 0.00   | Payment M  | ethod  |       | •                      |        |        |         |
|                  |                   |            | Total Pa                        | yment      | 550          | 0.00   | Refe       | rence  |       |                        |        |        |         |
|                  |                   |            |                                 |            |              |        | Invoice    | Date   | 03/09 | 9/2013 <del>-</del> to | 03/09/ | 2013 - |         |
|                  |                   |            |                                 |            |              |        |            |        |       |                        |        |        |         |
|                  |                   |            |                                 |            |              |        |            |        |       |                        |        |        |         |
| Booking          | Invoice           | Receive    | Clearance                       | Booking    | Booking      | king   | Rooking    | Pofor  |       | Description            | Dohit  | VAT    | Include |
| Date             | Date              | Date       | Date                            | From       | To           | -      | BOOKING    | Refere | ence  | Description            | Debic  | VAI    | Include |
| 03/09/2013       | 03/09/2013        | 03/09/2013 | 03/09/2013                      | 07/12/2013 | 14/12/201    | 2/2013 | B2013/0002 | The Lo | odge  | 30% of Holl            | 150.00 | 15.00  |         |
| 03/09/2013       | 03/09/2013        | 03/09/2013 | 03/09/2013                      | 07/12/2013 | 14/12/201    | 2/2013 | B2013/0002 | The Lo | luge  | 70% 01 Holl            | 350.00 | 35.00  |         |
| 03/09/2013       | 03/09/2013        | 03/09/2013 | 03/09/2013                      | 07/12/2013 | 14/12/201    |        |            |        |       |                        |        |        |         |
|                  |                   |            |                                 |            |              |        |            |        |       |                        |        |        |         |
|                  |                   |            |                                 |            |              |        |            |        |       |                        |        |        |         |
|                  |                   |            |                                 |            |              |        |            |        |       |                        |        |        |         |
|                  |                   |            |                                 |            |              |        |            |        |       |                        |        |        |         |
|                  |                   |            |                                 |            |              |        |            |        |       |                        |        |        |         |
| 4                | III               |            |                                 |            | *            | 4      |            |        |       |                        |        |        | •       |
|                  |                   |            | Total Income                    | 1          | 1100.00      |        |            |        |       | Total Exponditor       | -      | -      | 50.00   |
|                  |                   |            | rotarincome                     | -          | 1100.00      |        |            |        |       | rotal Experiutui       |        | 3      | 50.00   |
|                  |                   |            |                                 |            |              |        |            |        |       |                        |        | a      |         |
|                  |                   |            |                                 |            |              |        |            |        | U     | pdate P                | review |        | lose    |

This screen will provide all the details of the income and expenditure for this person. You can view all of these in a statement format by clicking on the Preview button.

| 0 | Holiday Manager: Pa | ayment Report |                      |                   |                |                             | _ <b>_</b> X |
|---|---------------------|---------------|----------------------|-------------------|----------------|-----------------------------|--------------|
| И | 4 1 of 1            | ) 🛛 🕨 🖉       | 🚱   🖨 🔲 💷 尾 -   100% | *                 | Find   1       | Vext                        |              |
|   |                     |               |                      |                   |                |                             | -            |
|   | To:                 |               |                      |                   |                |                             |              |
|   | Mr. Alfie North     | 20            |                      |                   |                |                             |              |
|   | 23 Souterhes        | ad Doad       |                      |                   |                |                             |              |
|   | LOW REDEOL          | RD            |                      |                   |                |                             |              |
|   | DI 13 8BE           |               |                      | Payment Type:     |                |                             |              |
|   |                     |               |                      | Ctata ma          |                |                             |              |
|   |                     |               |                      | Statement Number: | Int of Account | Auto                        |              |
|   |                     |               |                      | statement number. |                | Auto                        |              |
|   |                     |               |                      | Statement Date:   |                | 03/09/2013                  | =            |
|   |                     |               |                      | Property:         | Refer          | to Statement<br>Description |              |
|   | Date                | Reference     | Description          |                   | Amount         | VAT                         |              |
|   | 03/09/2013          | The Lodge     | 30% of Holiday Cost  |                   | 150.00         | 15.00                       |              |
|   | 03/09/2013          | The Lodge     | 70% of Holiday Cost  |                   | 350.00         | 35.00                       |              |
|   | 03/09/2013          | The Lodge     | 30% of Holiday Cost  |                   | 150.00         | 15.00                       |              |
|   | 03/09/2013          | The Lodge     | 70% of Holiday Cost  |                   | 350.00         | 35.00                       |              |
|   | Total Income:       |               |                      |                   | 1000.00        | 100.00                      |              |
|   | Date                | Reference     | Description          |                   | Amount         | VAT                         |              |
|   | 03/09/2013          | The Lodge     | 30% of Holiday Cost  |                   | 150.00         | 15.00                       |              |
|   | 03/09/2013          | The Lodge     | 70% of Holiday Cost  |                   | 350.00         | 35.00                       |              |
|   | Total Expenditure:  |               |                      |                   | 500.00         | 50.00                       |              |
|   |                     |               |                      |                   |                |                             | -            |

In the instance shown here, we have invoiced the sum of £550.00 and received these monies in. When the booking was cancelled the invoices were cancelled as well, and the £550.00 was returned to the holidaymaker account. At this stage, the monies that you are holding on account will appear as an Outstanding Adjustment, on the Receipt screen for this person.

This money can then be used against further invoices that you raise for this person, by clicking on the Add Adjustment option.

| intoice outstanting    |        |                |
|------------------------|--------|----------------|
| Outstanding Adjustment | 200.00 | Add Adiustment |
|                        |        |                |

Alternatively we have the option to "refund" the monies to the holidaymaker through the system. In practise this money will not actually be physically being paid back to them, as this will have already been completed.

By default all of the transactions for the holidaymaker are ticked on the statement, however in this instance there are a number of transactions that are still live. We are therefore going to untick the transactions, we do not want to update at this time and leave on just the relevant transactions from the cancelled booking.

| Holiday M          | lanager      |           |                               |                       |                |         |           |            |           |                  |        |        |         |
|--------------------|--------------|-----------|-------------------------------|-----------------------|----------------|---------|-----------|------------|-----------|------------------|--------|--------|---------|
| New Paymen         | t            |           |                               |                       |                |         |           |            |           |                  |        |        | _       |
| Payment To         | Holiday Ma   | ker       | <ul> <li>Statement</li> </ul> | Statement Number Auto |                |         |           | Statement  | Notes     |                  |        |        |         |
| Ref No H2013/0001  |              | Stateme   | Statement Date                |                       | ✓ 03/09/2013 - |         |           |            |           |                  |        |        |         |
| Mr. Alfie Norton   |              | Stateme   | nt Total                      | -                     | 55             | 0.00    |           |            |           |                  |        | +      |         |
| Soutemead Rodu, GD |              | Withheld  | Withheld Monies               |                       |                | 0.00    | Payment M | ethod Cash | -         |                  |        |        |         |
|                    |              | Total     | Payment                       | -                     | 55             | 0.00    | Refe      | rence      | ]         |                  |        |        |         |
|                    |              |           |                               | aymone                |                |         |           | Invoice    | Date 0    | 3/09/2013 - to   | 03/09/ | 2013 - |         |
|                    |              | Cana      | allod Pookin                  |                       |                |         |           |            |           | .,,              |        |        |         |
|                    |              | Canc      | elled DOOKIN                  | y —                   |                |         |           |            |           |                  |        |        |         |
| Booking            |              |           |                               |                       |                |         | king      |            |           |                  |        |        |         |
| To                 | Booking      | Reference | Description                   | Credit                | VAT            | Include |           | Booking    | Reference | Description      | Debit  | VAT    | Include |
| 14/12/2013         | B2013/0001   | The Lodge | 30% of Holi                   | 150.00                | 15.00          | 7       | 2/2013    | B2013/0002 | The Lodge | 30% of Holi      | 150.00 | 15.00  |         |
| 14/12/2013         | B2013/0001   | The Lodge | 70% of Holi                   | 350.00                | 35.00          | V       | 2/2013    | B2013/0002 | The Lodge | 70% of Holi      | 350.00 | 35.00  |         |
| 14/12/2013         | B2013/0002   | The Lodge | 30% of Holi                   | 150.00                | 15.00          |         |           |            |           |                  |        |        | -       |
| 14/12/2013         | B2013/0002   | The Lodge | 70% of Holi                   | 350.00                | 35.00          |         |           |            |           |                  |        |        |         |
|                    | Live Booking |           |                               |                       |                |         |           |            |           |                  |        |        |         |
| •                  |              |           |                               | .m.                   |                | •       | •         |            |           | l.               | III    |        | •       |
| Total Income       |              |           |                               |                       | 5              | 50.00   |           |            |           | Total Expenditur | e      |        | 0.00    |
|                    |              |           |                               |                       |                |         |           |            |           | Update P         | review | 1      | lose    |

We have also ticked the statement date and set to today's date, and chosen a Payment method.

By clicking Update, we have transferred the £550.00 that we held on account for this person and refunded this to them.

Now when we return to the Accounts screen for this person, you will see we are holding a credit balance of £0.

| Holiday M                               | lanager                  |                 |                   |                 |               | //              |                 |                   |                 |               |         |
|-----------------------------------------|--------------------------|-----------------|-------------------|-----------------|---------------|-----------------|-----------------|-------------------|-----------------|---------------|---------|
| New Payment                             | -                        |                 |                   |                 |               |                 |                 |                   |                 |               |         |
| Payment To                              | yment To Holiday Maker 🗸 |                 | Statement N       | lumber          | Auto          |                 | Statement Notes |                   |                 |               |         |
| Ref No                                  | ef No H2013/0001         |                 | Statemen          | t Date 🔲 0      | 3/09/2013     | •               |                 |                   |                 |               |         |
| Mr. Alfie Norton<br>Souterhead Road, GB |                          |                 | Statemen          | t Total         | C             | .00             |                 |                   |                 |               | -       |
| Soutemeau Road, GB                      |                          | Withheld        | Monies            | 0               | .00           | Payment Method  |                 | •                 |                 |               |         |
|                                         |                          |                 | Total Pa          | iyment          | 0             | .00             | Reference       |                   |                 |               |         |
|                                         |                          |                 |                   |                 |               |                 | Invoice Date    | 03/09/201         | 3 <b>- to</b>   | )3/09/2013 🔻  |         |
|                                         |                          |                 |                   |                 |               |                 |                 |                   |                 |               |         |
|                                         |                          |                 |                   |                 |               |                 |                 |                   |                 |               |         |
| Booking<br>Date                         | Invoice<br>Date          | Receive<br>Date | Clearance<br>Date | Booking<br>From | Booking<br>To | Booking<br>Date | Invoice<br>Date | Clearance<br>Date | Booking<br>From | Booking<br>To | Booking |
| 03/09/2013                              | 03/09/2013               | 03/09/2013      | 03/09/2013        | 07/12/2013      | 14/12/201     | 03/09/2013      | 3 03/09/2013    |                   | 07/12/2013      | 14/12/2013    | B2013/0 |
| 03/09/2013                              | 03/09/2013               | 03/09/2013      | 03/09/2013        | 07/12/2013      | 14/12/201     | 03/09/2013      | 3 03/09/2013    |                   | 07/12/2013      | 14/12/2013    | B2013/0 |
|                                         |                          |                 |                   |                 |               |                 |                 |                   |                 |               |         |
|                                         |                          |                 |                   |                 |               |                 |                 |                   |                 |               |         |
|                                         |                          |                 |                   |                 |               |                 |                 |                   |                 |               |         |
|                                         |                          |                 |                   |                 |               |                 |                 |                   |                 |               |         |
|                                         |                          |                 |                   |                 |               |                 |                 |                   |                 |               |         |
|                                         |                          |                 |                   |                 |               |                 |                 |                   |                 |               |         |
| •                                       |                          |                 |                   | _               | - F           | ٠               | . 111           |                   |                 | _             |         |
|                                         |                          |                 |                   | 12              |               |                 |                 | <u>1916-171</u>   | -               |               |         |
|                                         |                          |                 | l otal Income     |                 | 550.00        |                 |                 | Tota              | Expenditure     |               | 550.00  |
|                                         |                          |                 |                   |                 |               |                 |                 |                   | _               |               |         |
|                                         |                          |                 |                   |                 |               |                 |                 | Update            | Prev            | iew           | Close   |